Eduquer ... tout un sport !

MODE D'EMPLOI CROSS Résultats et Qualifications

#### POUR LE CROSS DE L'ILE DE FRANCE DU MERCREDI 24 NOVEMBRE 2021

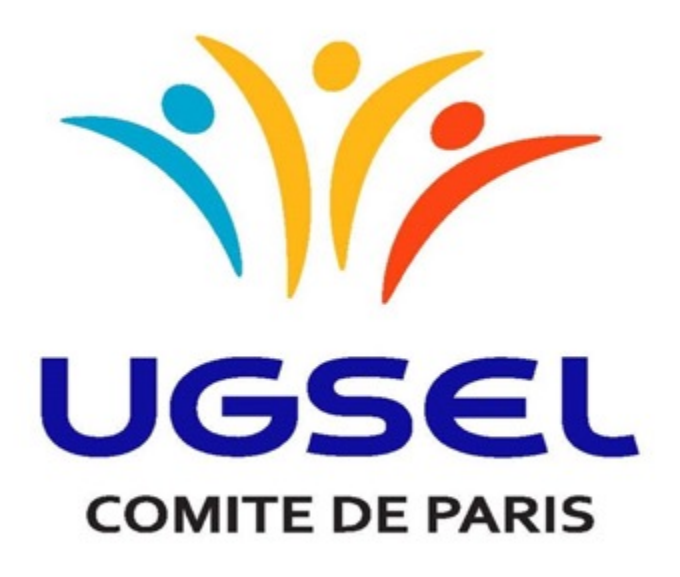

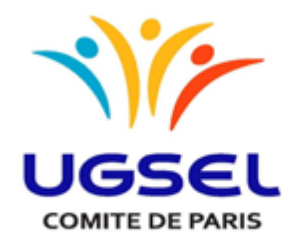

# RESULTATS DU CROSS DU COMITE DE PARIS SUR UGSELNET - USPORT

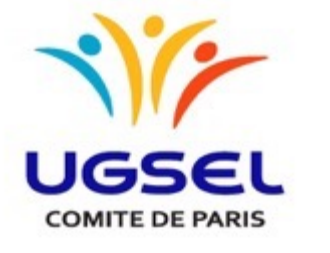

| AS : SAINT JEAN GABRIEL [75-2-SJGP]                                                                                                    |                                                             |
|----------------------------------------------------------------------------------------------------|-------------------------------------------------------------|
| Connexion rivesti.  Nonexaités et suppression des données de navigation  Pusieurs diveloppements ont été réalisés durant l'été et dispuis la rentrée. Nous vous invitons donc à supprimer vos données de navigation sur votre navigateur internet alln de protiter pleinement d'Ugueintet et  pupor. | Sur votre espace<br>UGSELNET, il faut<br>cliquer sur USPORT |

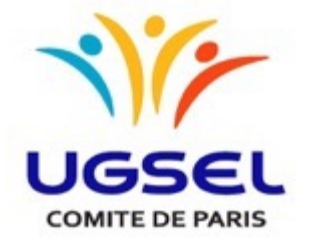

| AS:             | USPOR<br>SAINT JI<br>molés | EAN GAB  | IRIEL [ | 75-2-SJGP<br>ts Riss | n in in in in in in in in in in in in in |                 |                                      |                |               |                       |      |    |             |               |                   | Pui<br>fau<br>RES | s sur<br>t cliq<br>SULTA | USPC<br>uer su<br>ATS | R<br>גר |
|-----------------|----------------------------|----------|---------|----------------------|------------------------------------------|-----------------|--------------------------------------|----------------|---------------|-----------------------|------|----|-------------|---------------|-------------------|-------------------|--------------------------|-----------------------|---------|
| 4               | penda                      | Cham     | pionna  | ta .                 |                                          |                 |                                      |                |               |                       |      |    |             |               |                   |                   |                          |                       |         |
| Ag<br>Niv<br>To | enda<br>eau :<br>xus       | ourd'hui |         |                      |                                          | Sport :<br>Tous |                                      | NOVEM          | •<br>IBRE 202 | Structure :<br>Toutes |      | •  | Abonnements | ois Semaine J | Jour Mon planning |                   |                          |                       |         |
|                 | _                          | LUN.     |         |                      | MAR.                                     |                 | MER.                                 | 9              | JE            | EU.                   | VEN. |    | SAM.        |               | DIM.              |                   |                          |                       |         |
|                 |                            |          |         |                      |                                          |                 |                                      |                |               |                       |      |    |             |               |                   |                   |                          |                       |         |
|                 |                            |          |         | 8                    |                                          |                 |                                      | 10             |               |                       |      | 12 |             | 13            | 14                |                   |                          |                       |         |
|                 |                            |          |         | 15                   |                                          | 16              | 12 Equipes Mixtes<br>Tennis de Table | 17             |               | 18                    |      | 19 |             | 20            | 21                |                   |                          |                       |         |
|                 |                            |          |         | 22                   |                                          | 23              | 13 2021 2022 CRO<br>Cross country    | 24<br>SS COUNT |               | 25                    |      | 26 |             | 27            | 28                |                   |                          |                       |         |

T, il

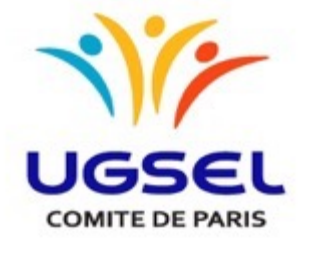

| AS: SAINT JEAN GABRIEL [75-2-SJGP]                                                                                               | AS: SAINT JEAN GABRIEL [75-2-SJGP]                                                                                                    |
|----------------------------------------------------------------------------------------------------|----------------------------------------------------------------------------------------------------|
| Liste des insorts Résultats<br>en complétions<br>USPORT /<br>Fittres_resultats<br>Championnat<br>Championnat<br>N'importe lequel | Image: Second Second Secon |
| Il faut sélectionner le sport, puis<br>le niveau de championnat<br>(PARIS), puis cliquer sur FILTRER                             | Championnat de niveau :<br>UGSEL PARIS<br>Jour<br>1<br>Filtrer                                                                                                    |

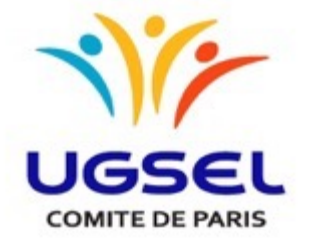

Vous retrouvez l'ensemble des résultats de votre établissement, vous pouvez filtrer en choisissant le niveau

Pour quitter la page il suffit de cliquer sur Ugselnet

| sInet   | 11/2- | USPORT               |                                    |                            |                                           |             |           |      |        |        |      |   |
|---------|-------|----------------------|------------------------------------|----------------------------|-------------------------------------------|-------------|-----------|------|--------|--------|------|---|
| )<br>Sg | AS:S  | SAINT JEAN G         | ABRIEL (75-2-SJGP)                 |                            |                                           |             |           |      |        |        |      |   |
|         | Licer | nciès Liste<br>en co | des inscrits mpétitions            |                            |                                           |             |           |      |        |        |      |   |
|         | USPOR | RT /                 | 2021 2022 CROSS COUNTRY            |                            |                                           |             |           |      |        |        |      |   |
|         | Rela  | is (0) Equip         | pe Champ. (24) Individuel (39)     | Compétitions<br>BF1<br>BF2 | Epreuves<br>Cross country<br>Relais Mixte |             |           |      |        |        |      |   |
|         | EXCE  | EL Imprim            | or 32 inscription resultats (32 év | BG1<br>JG2                 | Fitter                                    |             |           |      |        |        |      |   |
|         |       | RANG                 | 1.50                               | PRÉNOM                     | DATE DE NAISSANCE                         | COMPÉTITION | SIGLE AS  | INFO | JOURS  | POINTS | PERF | 1 |
|         |       | 29                   | VALENT                             | CHARLOTTE                  | 30/09/2010                                | 8/1         | 75-2-SJGP |      | 1      |        |      | ı |
|         | ai.   | 36                   | PASCAL-DANTAS                      | PALOMA                     | 18/06/2010                                | 8F1         | 75-2-SJGP |      | 1<br>1 |        |      | ı |
|         |       | 62                   | DJELIL DE FREITAS                  | ALICIA                     | 18/03/2010                                | BF1         | 75-2-SJGP |      | 1<br>1 |        |      | F |
|         | 62    | 12                   | BOCHEUX-MASSONI                    | ZIGGY                      | 23/04/2009                                | BF2         | 75-2-SJGP |      | 1      |        |      | F |
|         |       | 16                   | TARRIN                             | MOANA                      | 28/10/2009                                | BF2         | 75-2-SJGP |      | 1      |        |      | , |

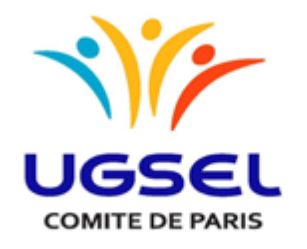

# QUALIFICATIONS POUR LE CROSS DE L'ILE DE FRANCE SUR UGSELNET- USPORT

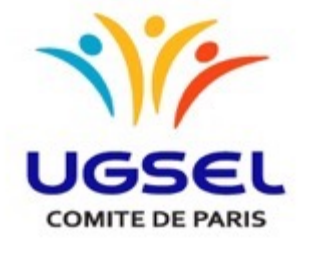

| AS : SAINT JEAN GABRIEL [ 75-2-SJGP ]                                                                                                    |                                                             |
|----------------------------------------------------------------------------------------------------|-------------------------------------------------------------|
| Contraction relatable.         Public variant developpements ont délé réalitées durant l'été et dispuis la methée. Nous vous invitons donc à supprimer vos données de navigation sur votre navigateur internet afin de profiler pleinement d'Ugaleintet turbuper d'Ugaleintet turbuper d'Ugaleintet turbuper developpements ont été réalitées durant l'été et dispuis la methée. Nous vous invitons donc à supprimer vos données de navigation sur votre navigateur internet afin de profiler pleinement d'Ugaleintet turbuper d'Ugaleintet turbuper developpements ont été réalitées durant l'été et dispuis la methée. Nous vous invitons donc à supprimer vos données de navigation sur votre navigateur internet afin de profiler pleinement d'Ugaleintet turbuper developpement d'Ugaleintet turbuper developpement developpement developpement d'Ugaleintet turbuper developpement d'Ugaleintet turbuper developpement d'Ugaleintet turbuper developpement developpement deve | Sur votre espace<br>UGSELNET, il faut<br>cliquer sur USPORT |

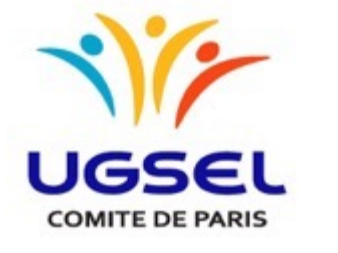

| Sport :<br>• Tous          |                                                          |                                                                                |                                                                                              |                                                                                                    |                                                                                                    |  |  |  |  |  |
|----------------------------|----------------------------------------------------------|--------------------------------------------------------------------------------|----------------------------------------------------------------------------------------------|----------------------------------------------------------------------------------------------------|----------------------------------------------------------------------------------------------------|--|--|--|--|--|
| Sport :<br>• Tous          |                                                          |                                                                                |                                                                                              |                                                                                                    |                                                                                                    |  |  |  |  |  |
| Tous                       |                                                          | Structure :                                                                    |                                                                                              |                                                                                                    |                                                                                                    |  |  |  |  |  |
|                            |                                                          | Toutes                                                                         | *                                                                                            | Abonnements                                                                                                   |                                                                                                    |  |  |  |  |  |
|                            | NOVEMBRE 2                                               | 021                                                                            | Mois Semaine Jour Mon planni                                                                 |                                                                                                    |                                                                                                    |  |  |  |  |  |
| 2                          | MER.                                                     | JEU.                                                                           | VEN.                                                                                         | SAM.                                                                                                    | DIM.                                                                                                    |  |  |  |  |  |
|                            |                                                          |                                                                                |                                                                                              |                                                                                                    |                                                                                                    |  |  |  |  |  |
|                            | 10                                                       | 11                                                                             | 12                                                                                           | 13                                                                                                    | 14                                                                                                    |  |  |  |  |  |
|                            |                                                          |                                                                                |                                                                                              |                                                                                                    |                                                                                                    |  |  |  |  |  |
| 16                         | 17                                                       | 18                                                                             | 19                                                                                           | 20                                                                                                    | 21                                                                                                    |  |  |  |  |  |
| 12 Equipes<br>Tennis de Ta | vixtes<br>ble                                            |                                                                                |                                                                                              |                                                                                                    |                                                                                                    |  |  |  |  |  |
|                            |                                                          |                                                                                |                                                                                              |                                                                                                    |                                                                                                    |  |  |  |  |  |
|                            | L 2<br>2<br>9<br>9<br>16<br>12 Equipes I<br>Tennis do Ta | L MER.<br>2 3<br>9 10<br>9 10<br>16 17<br>12 Equipes Maxtes<br>Tennis de Table | L MER. JEU.<br>2 3 4<br>9 10 11<br>9 10 11<br>16 17 18<br>12 Equipes Mates<br>5emis de Table | L. MER. JEU. VEN.<br>2 3 4 5<br>9 10 11 12<br>9 10 11 12<br>16 17 18 19<br>12 Equipes Mades<br>Perms do Table | MER.         JEU.         VEN.         SAM.         I           2         3         4         5         6           9         10         11         12         13           9         10         11         12         13           16         17         18         19         20 |  |  |  |  |  |

Puis sur USPORT, il faut cliquer sur LISTE DES INSCRITS EN COMPETITIONS

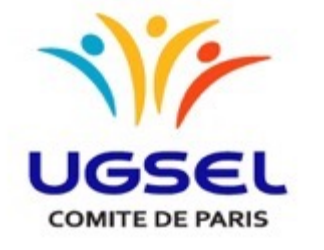

| USPORT                                                    |                                       |
|-----------------------------------------------------------|---------------------------------------|
| AS : SAINT JEAN GABRIEL [ 75-2-SJGP ]                     | AS : SAINT JEAN GABRIEL [ 75-2-SJGP ] |
| Licenciés Liste des inscrits Résultats<br>en compétitions | Licenciés Liste des inscrits Résulta  |
| PORT /<br>res_inscriptions<br>ampionnat                   | USPORT /<br>Filtres_inscriptions      |
| Importe lequel                                            | Championnat                           |
| Filtrer                                                   | 2021 2022 CROSS COUNTRY               |
|                                                           | Compétition                           |
|                                                           | Championnat de niveau :               |
|                                                           | UGSEL ILE DE FRANCE                   |
| Il faut sélectionner le sport, puis                       | Jour<br>1                             |
| le niveau de championnat                                  | Filtrer                               |
|                                                           |                                       |

| AS : S/           | T JEAN GABRIEL [ 75-2-SJGP ]          |  |
|-------------------|---------------------------------------|--|
| Licent            | Liste des inscrits<br>en compétitions |  |
| USPOR<br>Filtres_ | criptions                             |  |
| Champie           | at annat                              |  |
| 2021 2            | CROSS COUNTRY                         |  |
| N'impo            | laquelle                              |  |
| UGSEL             | Inat de niveau :<br>E DE FRANCE       |  |
| Jour              |                                       |  |
| Filtre            |                                       |  |
|                   |                                       |  |

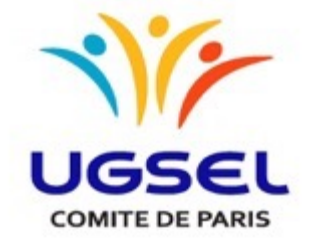

Pour quitter la page il suffit de cliquer sur Ugselnet

Vous retrouvez l'ensemble des élèves qualifiés de votre établissement, vous pouvez filtrer en choisissant le niveau et individuel et par équipes.

Vous devez retirer les absents pour l'Ile de France Cliquez sur Supprimer attention vous ne pouvez pas revenir en arrière après avoir supprimé l'élève

|          |      |           |                                     |                                       |                      |               |             |                    |          |                   |               | Ugselnet |           |             |                                                     |           |  |  |  |
|----------|------|-----------|-------------------------------------|---------------------------------------|----------------------|---------------|-------------|--------------------|----------|-------------------|---------------|----------|-----------|-------------|-----------------------------------------------------|-----------|--|--|--|
|          | Jgse |           | SAINT JEAN (                        | ABBO LO                               |                      |               |             |                    |          |                   |               |          |           |             |                                                     |           |  |  |  |
|          |      | Lier      | ncels List<br>en c                  | e des inscrits<br>compétitions        | 9<br>ats             |               |             |                    |          |                   |               |          |           |             |                                                     |           |  |  |  |
|          |      | USPO<br>S | RT /<br>Inscriptions<br>2021 2022 C | Territoire, UGSEL ILE<br>ROSS COUNTRY | DE FRANCE            |               |             |                    |          |                   |               |          |           |             |                                                     |           |  |  |  |
| et       |      | Ret       | 10                                  | Shamp. (12) Ind                       | Nituel (19)          | nporte leguel | Nimporte la | equel              | Filtrer  |                   |               |          |           |             |                                                     |           |  |  |  |
|          |      |           | Actors *                            | DCEL Impli                            | ner [19 / 300 élèves | 6             |             |                    |          |                   |               |          |           |             |                                                     |           |  |  |  |
|          |      |           | NIVEAU                              | COMPÉTITION                           | CATÉGORIE            | EPREUVE(S)    | JOURS       | · NOM              | PRÉNOM   | DATE DE NAISSANCE | CAT. EL.      | CLASSE   | SIGLE AS  | PERFORMANCE | INFO                                                | ACTIONS   |  |  |  |
|          |      |           | т                                   | BG1                                   | PG 81G               | Cross country | 1           | BEKKAYE ADAO       | ADAM     | 16/06/2010        | 8, 81, 8JUDO, | 68       | 75-2-8JOP | @ Modifier  | Créé par TANGUY JOELLE<br>Modifié par TANGUY JOELLE | Supprimer |  |  |  |
|          |      | 0         | т                                   | 8F2                                   | B2F                  | Cross country | 1           | BOCHEUX-MASSON     | ZIGGY    | 23/04/2009        | B. B2, MJUDO. | 5A       | 75-2-5JGP | @ Modifier  | Créé par TANGUY JOELLE<br>Modifié par TANGUY JOELLE | Supprimer |  |  |  |
| <b>n</b> |      |           | т                                   | MF1                                   | MIF                  | Cross country | 1           | CHADEAU            | DAHUA    | 28/01/2008        | M, MN, MJODO, | -        |           |             | Crist our TANGER JOFLE                              | Supprimer |  |  |  |
|          |      |           | т                                   | 8G1                                   | PG 81G               | Cross country | 1           | CHEYMOL            | BAPTISTE | 06/03/2010        | 8, 81, 8JUDO, | 68       | 75-2-SJGP | @ Modifier  | Gréé par TANGUY JOELLE<br>Modifié par TANGUY JOELLE | Supprimer |  |  |  |
|          |      |           | т                                   | 862                                   | 82G                  | Gross country | 1           | DOUCOURE           | LUCAS    | 22/06/2009        | B. B2, MJUDO, | 58       | 75-2-8JGP | Of Modifier | Créé par TANGUY JOELLE<br>Modifié par TANGUY JOELLE | Supprimer |  |  |  |
|          |      |           | т                                   | BG2                                   | 82G                  | Gross country | 1           | EL MAAZOLIZI PINTO | 104145   | 15/09/2009        | 8. 82, MJUDO. | 58       | 75-2-SJGP | @ Modifier  | Créé par TANGUY JOELLE<br>Modifié par TANGUY JOELLE | Supprimer |  |  |  |
|          |      |           | т                                   | 802                                   | 82G                  | Gross country | 1           | FRECHET            | ZACHARIE | 05/01/2009        | B. B2, MJUDO. | 5A       | 75-2-8JGP | @ Modifier  | Créé par TANGUY JOELLE<br>Modifié par TANGUY JOELLE | Supprimer |  |  |  |
|          |      |           | т                                   | BG1                                   | PG 81G               | Gross country | 1           | MUGERIN-BONDIS     | EZECHIEL | 27/01/2010        | 8, 81, 8JUDO, | 6A       | 75-2-SJGP | 2 Modifier  | Créé par TANGUY JOELLE<br>Modifié par TANGUY JOELLE | Supprimer |  |  |  |
|          |      |           | т                                   | MG1                                   | MIG                  | Cross country | 1           | NAMIGOHAR-TANGUY   | AURELIEN | 18/01/2008        | M, M1, MJUDO, | 3A       | 75-2-SJGP | @ Modifier  | Créé par TANGUY JOELLE                              | Supprimer |  |  |  |